# ขั้นตอนการสมัครสอบออนไลน์ ครั้งที่ 3/2566

สมัครสอบความรู้ ครั้งที่

เข้าเว็บไซต์สภากายภาพบำบัด http://pt.or.th/PTCouncil/ คลิก ใต้แบนเนอร์ ตามรูป

้โปรแกรมสมัครสอบขึ้นทะเบียนในเว็บไซต์สภากายภาพบำบัด ดำเนินการดังนี้

ผู้สมัครสอบโปรคอ่านรายละเอียคการสมัครสอบให้เข้าใจก่อนการสมัครสอบออนไลน์ ประกอบค้วย 5 ขั้นตอน คังนี้

| สภากาย<br>Physical Th                                                                                                    | ภาพบ้าบัด<br>erapy Council                                                                                                    |                                                                                                    |
|----------------------------------------------------------------------------------------------------|----------------------------------------------------------------------------------------------------|----------------------------------------------------------------------------------------------------|
| ขั้นตอนที่ 2                                                                                                    | ขั้นตอนที่ 3                                                                                                    | ขั้นตอนที่ 4                                                                                                    |
| ผู้สมัครใช้รหัสประจำดัว เพื่อใช้ Login <mark>(ในการ</mark><br>เ <mark>ข้าสู่จะหม่)</mark> ใช้ครวจสอบข้อมูลการสอบและ<br>ดีคลามสถานะ การดำเนินการ | ผู้สมัครรรบความต่องการในการสอบขึ้นพะเนียน<br>เดือกวิชาสอบ และขอดข่าระเงินค่าสมัคร<br>สอบ("เดืองน่าขอดไปโอหเงินและเตรียม                               | ผู้สมัครสงหลักฐานตามนิมที่กำหนดและสงให้<br>ครบทุกพิม สามารถติดตามสถานธรามีสีหชับป่า<br>สอบ จรนจัง Complete หากเอกสารไม่สมบูรณ์                                                                                                    |
| 2 เข้าสุระเท                                                                                                    | seas ภาพเอกสาร) เพพรอมอง<br>ครุณาเข้าสู่ระบบก่อน :                                                                                                    | รรณรง Pending รบขอดอสการออดรรม                                                                                                    |
| ขั้นตอนการข่าระเงิน                                                                                                    | ขั้นตอนสุดท้าย                                                                                                    |                                                                                                    |
| ระการข่าระเงิน                                                                                                    | อื่นยันส่งแบบคำขอการสมัครสอบ                                                                                                    |                                                                                                    |
|                                                                                                    | มีภายาย<br>Physical Th<br>ขึ้นตอนที่ 2<br>แต่เล่ารักทัศษรรรษมหรือของ<br>เรื่องานขาย โฟรรรมอนหรือของ<br>เรื่องานขาย การสำเนินการ<br>เรื่องรู้เรื่องที่ | <ul> <li>รับคอนที่ 2</li> <li>สมัยรายหรือสามารถอนที่อนการสอบต้อนของ</li> <li>รับคอนที่ 3</li> <li>สมัยรายหรือสอบที่อนการสอบต้อนการสอบต้อนของ</li> <li>รับรับสุระบบร</li> <li>รับรับสุระบบร</li> <li>รับคอนการข่าวระเงิน</li> <li>รับคอนการข่าวระเงิน</li> <li>รับคอนการข่าวระเงิน</li> <li>รับคอนการข่าวระเงิน</li> <li>รับคอนการข่าวระเงิน</li> <li>รับคอนการข่าวระเงิน</li> </ul> |

## ขั้นตอนที่ 1 ลงทะเบียนและค้นหารายชื่อ

#### ขั้นตอนที่ 1

ผู้สมัครครั้งแรก ต้องตรวจสอบข้อมูลส่วนตัวและแก้ไข ให้เป็นบัจจุบัน หรือค้นหาข้อมูลกรณีลึม Username และ Password

1.ลงทะเบียนและค้นหารายชื่อ

ภาพที่ 1 แสดงสมาชิกรายใหม่

| ตรวจสอบข้อมูลการสมัคร                                                        | ดรวจสอบข้อมูลการสมัคร                                     |
|------------------------------------------------------------------------------|-----------------------------------------------------------|
| 1                                                                            | 1                                                         |
| 💅 รหัสประจำดัวประชาชนถูกต้อง                                                 | 💞 รนัสประจำด้วประชาชนถูกต้อง                              |
| <mark>ไม่พบรหัสประจำดัวประชาชนในระบบ (รายใหม่)</mark><br>>>>ลงทะเบียนใหม่<<< | <b>นายทดสอบ ระบบ</b> >>>ดรวจสอบข้อมูล<<<                  |
| 1 ย้อนกลับ                                                                   | 🖸 ย้อนกลับ                                                |
| เสดงภาพกรณีรายใหม่ จากนั้น คลิก <mark>ลงทะเบียนใหม่</mark>                   | แสดงภาพกรณีเคยสมัครแล้ว จากนั้น คลิก <b>ตรวจสอบข้อมูล</b> |

ภาพที่ 2 แสดงสมาชิกรายเก่า

 ลงทะเบียนและค้นหารายชื่อ โดยกรอก เลขรหัสบัตรประจำตัวประชาชน 13 หลัก ภาพที่ 1 แสดงสมาชิกรายใหม่
 ให้ทำการคลิกที่ >>> ลงทะเบียนใหม่ <<< เพื่อทำการกรอกข้อมูลสมัครสมาชิก</li>
 ทำกรอกข้อมูล ชื่อ-สกุล รายละเอียดต่างๆ ที่มีเครื่องหมาย \* ให้กรบ ได้แก่ 1.ที่อยู่ตามทะเบียนบ้าน 2.ข้อมูลสถานที่
 ปฏิบัติงานปัจจุบัน (ถ้ามี) 3.ที่อยู่สำหรับให้สภากายภาพบำบัดติดต่อกลับ และข้อมูลการศึกษา ให้กรบถ้วน เสร็จแล้ว

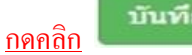

ภาพที่ 2 แสดงสมาชิกรายเก่า

ระบบจะแสดง ชื่อ-สกุล ที่มีข้อมูลสมาชิกอยู่แล้ว ให้คลิกที่ >>> ตรวจสอบข้อมูล <<< ตรวจสอบข้อมูล และรหัสประจำตัว 6 หลัก (User & Pass สำหรับใช้ Login) เพื่อใช้ Log in ขั้นตอนที่ 2 เข้าสู่ระบบ โดยจะใช้ Username และ Password เป็นรหัสเดียวกัน

สมาชิกรายใหม่ ให้กรอกข้อมูล ชื่อ-สกุล รายละเอียดต่างๆ ที่มีเครื่องหมาย \* ให้ครบ ได้แก่ 1.ที่อยู่ตาม ทะเบียนบ้าน 2.ข้อมูลสถานที่ปฏิบัติงานปัจจุบัน (ถ้ามี) 3.ที่อยู่สำหรับให้สภากายภาพบำบัดติดต่อกลับ และข้อมูล

การศึกษา ให้ครบถ้วน เสร็จแล้ว <u>กคคลิก</u> บันทีก (ตามภาพ)

| วันที่สมัคร                                                                                          | 05-05-2565  | รหัสประจำตัวประชาชน                 | 10.00                         |                       |                    |
|----------------------------------------------------------------------------------------------------|-------------|-------------------------------------|-------------------------------|-----------------------|--------------------|
| * คำนำหน้า                                                                                           | นาย 🗸 ชื่อ  | ทดสอบ                               | สกุล ระ                       | ນນ                    | เพศ 💿 ชาย<br>◯หญิง |
| *<br>คำนำหน้า Eng                                                                                    |             | ชื่อ Eng                            |                               | สกุล Eng              |                    |
| สัญชาดิ                                                                                              |             | เชื้อชาติ                           |                               | ศาสนา                 |                    |
| * (วว/ดด/ปปปป พ.ศ.)                                                                                  |             | * Email                             |                               |                       |                    |
| วันเดือนปีเกิด<br>.ทีอยู่ตามทะเบียนบ้าน                                                              | *** โปร     | รดระบุ Email ให้ถูกต้อง เนื่อง      | จากจะใช้สำหรับส่งหลักฐ        | านดอบรับในการสมัครสอบ | ***                |
| วันเดือนปีเกิด<br>.ที่อยู่ตามทะเบียนบ้าน                                                             | *** โปร     | รดระบุ Email ให้ถูกต้อง เนื่อง      | จากจะใช้สำหรับส่งหลักฐ        | านดอบรับในการสมัครสอบ | 888                |
| วันเดือนปีเกิด<br>.ทีอยู่ตามทะเบียนบ้าน<br>* ทีอยู่<br>หมู่ที                                        | *** []]9    | รดระบุ Email ให้ถูกต้อง เนื่อง      | จากจะใช้สำหรับส่งหลักฐ<br>คบบ | านตอบรับในการสมัครสอบ | 888                |
| วันเดือนปีเกิด<br>. <del>เงื่อยู่ตามทะเบียนบ้าน</del><br>* ที่อยู่<br>หมู่ที่<br>* จังหวัด           | *** โปร<br> | รดระบุ Email ให้ถูกต้อง เนื่อง<br>เ | จากจะใช้สำหรับส่งหลักฐ<br>อนน | านดอบรับในการสมัครสอบ | 888                |
| รันเดือนปีเกิด<br>. <mark>เทือยู่ตามทะเบียนบ้าน</mark><br>* ทีอยู่<br>หมู่ที่<br>* สงหวัด<br>* อำเภอ | *** โปร<br> | รดระบุ Email ให้ถูกต้อง เนื่อง<br>เ | จากจะใช้สำหรับส่งหลักฐ<br>ถนน | านดอบรับในการสมัครสอบ |                    |

| ข้อมูลสถานที่ปฏิบัติงานปัจจุบั | <b>W</b>             | เมือกที่อยู่ ตามพระเบียนม่าน |
|--------------------------------|----------------------|------------------------------|
| สถานะการปฏิปิติงาน             | ซึ่งไม่ม่างาน *      |                              |
| ประเภทการปฏิบัติงาน            | ใหม่มีอก •           |                              |
| นื้อสถานที่ปฏิบัติงาน          |                      |                              |
| และการประวาม                   | สำเนทย่อ             |                              |
| ที่อยู่ที่ปฏิบัติงาน           |                      |                              |
| หบุที                          | 290 0AM              |                              |
| จังหวัด                        | กรณาเลือกจังหวัด     |                              |
| ລຳເກລ                          |                      |                              |
| ส่านล                          |                      |                              |
| รพัสไปรษณีย์                   | ะบอร์โทรส์พท์นื้อถือ |                              |
| เบอร์โทร.สำนักงาน              | #a                   |                              |
|                                | 🖀 idraatrollag       |                              |

| * ที่อยู่         |                                                    |    |
|-------------------|----------------------------------------------------|----|
| หมู่ที            | ชอย ถาน                                            |    |
| *<br>จังหวัด      | กรุณาเลือกจังหวัด                                  | Ŷ  |
| * อำเภอ           |                                                    | ~  |
| * ตำบล            |                                                    | ~  |
| *<br>รหัสไปรษณีย์ | * เมอร์โทรศัพท์มือถือ เมอร์โทรศัพท์บ้าน/ที่ทำงาน - |    |
|                   | สางค่าที่อยู่                                      |    |
| ้อมูลการศึกษา     |                                                    |    |
| สถาบันที่จ        | ^บ กรุณาเลือก                                      | 22 |
| 0.02              | 19                                                 |    |
| ระบุสถาบันอิเ     |                                                    |    |

เมื่อบันทึกข้อมูลการสมัครสมาชิกเรียบร้อยแล้ว ระบบจะแสดงรายละเอียดข้อมูลการลงทะเบียนต่างๆ ทั้งหมดและจะได้ รหัสประจำตัว 6 หลัก (User & Pass สำหรับใช้ Login) เพื่อใช้ Log in ขั้นตอนที่ 2 เข้าสู่ระบบ โดยจะใช้ Username และ Password เป็น <u>รหัสเดียวกัน</u>

| รหัสประจำตัว            | (User & Pass สำหรับใช้ Login ) |
|-------------------------|--------------------------------|
| รหัสประจำตัวประชาชน     | 100.000                        |
| ชื่อ - สกุล             | นายทดสอบ ระบบ /เพศ:ชาย         |
| อายุ                    | 20 ปี สัญชาติ ไทย              |
| เชื้อชาติ               | ไทย ศาสนา พุทธ                 |
| Email                   | reallyty_yy@hotmail.com        |
| วันที่สมัคร             | 05-05-2565                     |
| 1.พื่อยู่ตามทะเบียนบ้าง | 4                              |
| ที่อยู่                 | 46/14 ถ.คณาศัย 2               |
| หมู่ที่                 |                                |
| ดำบล                    | คันนายาว                       |
| อำเภอ                   | คันนายาว                       |
| จังหวัด                 | กรุงเทพมหานคร 10230            |
| โทรศัพท์บ้าน            | - โทรศัพท์มือถือ 0945155696    |

🧹 ข้อมูลผู้ลงทะเบียน ประจำการสอบครั้งที่ 2/65

| ขอมูลการศกษา       |                                  |
|--------------------|----------------------------------|
| สถาบันที่จบ        | มหาวิทยาลัยมหิดล                 |
| ระดับการศึกษา      | ปริญญาตรี / ปีการศึกษาที่จบ 2565 |
| ผลคะแนน ณ ปัจจุบัน |                                  |
| สถานะวิชาที่ 1     | ไม่ผ่าน                          |
| สถานะวิชาที่ 2     | ไม่ผ่าน                          |
| สถานะวิชาที่ 3     | ไม่ผ่าน                          |
| ผลสอบ              | สมัครใหม่                        |
| สถานะการชำระเงิน   | แจ้งเดือนวันที่ :                |
| สถานะส่งเอกสาร     | แจ้งเดือนวันที่ :                |
| เลขที่สมาชิก       |                                  |
| หมุดสิทธิ์เก็บปี   | 2567                             |

| . ข้อมูลสถานที่ปฏิบัติ                          | งานปัจจุบัน                                   |
|-------------------------------------------------|-----------------------------------------------|
| สถานะการปฏิบัติงาน                              | ว่างงาน                                       |
| ประเภทการปฏิบัติงาน                             |                                               |
| ชื่อสถ <mark>า</mark> นที่ปฏิบัติงาน            |                                               |
| แผนก/หน่วยงาน                                   | ดำแหน่ง                                       |
| ที่อยู่                                         |                                               |
| หมู่ที่                                         |                                               |
| ดำบล                                            |                                               |
| อำเภอ                                           |                                               |
| จังหวัด                                         | 0                                             |
| โทรศัพท์บ้าน สนง.                               | - โทรศัพท์มือถือ                              |
| . ข้อมูลที่อยู่สำหรับให<br>ข้อ 3. ที่อยู่อื่นๆ) | <b>ัสภาฯติดต่อ</b>                            |
| ที่อยู่                                         | 9/870 u.5                                     |
| หมู่ที่                                         |                                               |
| ตำบล                                            | ธัญญา                                         |
| อำเภอ                                           | กมลาไสย                                       |
| จังหวัด                                         | กาพัสินธุ์ 46130                              |
| โทรสัพพ์บ้าน                                    | <ul> <li>โทรศัพท์มือถือ 0945155696</li> </ul> |

|     | ยังไม่ได้เลือกวิชาสอบขึ้นทะเบียน                                           |
|-----|----------------------------------------------------------------------------|
|     |                                                                            |
| ÷   | านนี้ ( ม้านกระโอามน กัดกามการสาวนี้แนนเป็นน ประกำการสาวนกรั้งนี้          |
| 244 | บนทาง ขณ <sub>์</sub> สอรัณา แม่หล่ม⊒ี เหมาะสอาสิทห∽ากริกา ≥-ง เมาะสอาด≥งม |
|     | ยังไม่ได้สังรูปภาพหลักฐานการสอบขึ้นทะเบียน                                 |
|     |                                                                            |
|     | 👷 ขั้นตอนที่ 5 ข้อมูลเลือกสนามสอบ ประจำการสอบครั้งที่ <mark>2/65</mark>    |
|     |                                                                            |
|     | ยังไม่ได้เลือกสนามสอบ                                                      |
|     | ยังไม่ได้เลือกสนามสอบ                                                      |
|     | ยึ่งไม่ได้เลือกสนามสอบ                                                     |

/ขั้นตอน...

## ขั้นตอนที่ 2 เข้าสู่ระบบ

ขั้นตอนที่ 2 ผู้สมัครใช้รหัสประจำตัว เพื่อใช้ Login <mark>(ในการเข้าสู่</mark> ระบบ) ใช้ตรวจสอบข้อมูลการสอบและติดตามสถานะ การดำเนินการ 2.เข้าสู่ระบบ

กรณีผู้สมัครสอบเก็บคะแนน ลืม Username และ Password เข้าขั้นตอนที่ 1 ค้นหาข้อมูล ตรวจสอบ ข้อมูล และนำรหัสประจำตัว 6 หลัก ใช้ Log in ขั้นตอนที่ 2

|   |              | เขาสูระบบ     |  |
|---|--------------|---------------|--|
| Ŧ | รหัสประจำตัว |               |  |
|   | รหัสประจำตัว |               |  |
| ۲ | รห้สผ่าน     |               |  |
| • | รหัสประจำตัว |               |  |
|   |              | 🖰 ເຫັາສູ່ຣະນນ |  |
|   |              |               |  |

นำเลข รหัสประจำตัว 6 หลัก (User & Pass สำหรับใช้ Login) มากรอกในช่อง รหัสประจำตัว และ รหัสผ่าน

| ทั้ง 2 ช่อง เป็น รหัสเดี | ยวกัน <u>กคคลิก</u> | 🕐 ເອ້າສູ່ຣະບນ                                                                                            |
|--------------------------|---------------------|----------------------------------------------------------------------------------------------------|
| ตัวอย่าง                 | รหัสประจำตัว        | 619999                                                                                                   |
|                          | รหัสผ่าน            | 619999                                                                                                   |
|                          |                     | ดูประวัติการสอบทั้งหมด (ข้อมูลประจำการสอบครั้งที่ 2/65)<br>✔ ข้อมูลผู้ลงทะเบียน ประจำการสอบครั้งที่ 2/65 |
|                          |                     | รทัสประจำตัว 61 (User & Pass สำหรับใช้ Login)<br>รทัสประจำตัวประชาชน<br>ชื่อ - สกุล<br>อายุ              |
|                          |                     |                                                                                                    |
|                          |                     | 🔿 ເຫັກສູ່ຈະນານ                                                                                           |

## หลังจากทำการ Login เข้าสู่ระบบแล้ว ให้ไปยังขั้นตอนที่ 3

| สอบ ระบบ   ดูข้อมูลการลงทะเบียน                                                                                                    | สภากาย<br>Physical The<br>ดูประวัติการสอบทั้งหมด (ข้อมูลประจำการสอบคร                                                                                       | ภาพบำบัด<br>erapy Council<br>อังที 2/65)                                                                                                    |                                                                                                    |
|----------------------------------------------------------------------------------------------------|----------------------------------------------------------------------------------------------------|----------------------------------------------------------------------------------------------------|----------------------------------------------------------------------------------------------------|
| ขั้นตอนที่ 1                                                                                                    | ขั้นตอนที่ 2                                                                                                    | ขั้นตอนที่ 3                                                                                                    | ขั้นตอนที่ 4                                                                                                    |
|                                                                                                    |                                                                                                    |                                                                                                    |                                                                                                    |
| ผู้สมัครครั้งแรก ต่องครวจสอบข้อมูลส่วนด้วและ<br>แก้ไขให้เป็นปัจจุบัน หรือคันหาข้อมูลกรณีลืม<br>Usemame และ Password<br>1.ลงทะเบียนและคันหารายชื่อ                 | ผู้สมัครใช้รหัสประจำตัว เพื่อใช้ Login <mark>(ในการ<br/>เข้าสู่ระบบ)</mark> ใช้ครวจสอบข้อมูลการสอบและ<br>ดิดคามสถานะ การคำเนินการ<br>2.เข้าสู่ระบน          | ผู้สมัครระบุความต้องการในการสอบขึ้นทะเบียน<br>เลือกวิชาสอบ และขอดข้าระเงินต่าสมัคร<br>สอบ(* <mark>ต้องนำขอดไปโอนเงินและเตรียม<br/>Scan ภาพเอกสาร) ให้พร้อมส่ง<br/>3.เลือกวิชาสอบ</mark>   | ผู้สมัครส่งหลักฐานตามขึ้อที่กำหนดและส่งไ<br>ครบทุกข้อ สามารถติดตามสถานะว่ามีสิทธิเข<br>สอบ จะแจ้ง Complete ทากเอกสารไม่สมบูร<br>จะแจ้ง Pending ริบติดต่อสภาโดยต่วน!<br>ท่านต้องบันทึกขั้นตอนที่ 3 ก่อน ! |
| ผู้สมัครครั้งแรก ต่องครวจสอบข้อมูลส่วนด้วและ<br>แก้ไขให้เป็นปัจจุบัน หรือค่นหาข้อมูลกรณีลืม<br>Usemame และ Password<br>1.ลงทะเบียนและค้นหารายชื่อ<br>ขั้นตอนที่ 5 | ผู้สมัครใช้รหัสประจำตัว เพื่อใช้ Login (ในการ<br>เข้าสู่ระบบ) ใช้ครวจสอบข้อมูลการสอบและ<br>ดิดตามสถานะ การดำเนินการ<br>2.เข้าสู่ระบบ<br>ขั้นตอนการข้าระเงิน | ผู้สมัครระบุความต้องการในการสอบขึ้นทะเบียน<br>เลือกวิชาสอบ และขอดข้าระเงินค่าสมัคร<br>สอบ(*ต้องนำขอดไปโอนเงินและเดรียม<br>Scan ภาพเอกสาร) ให้พร้อมส่ง<br>3.เลือกวิชาสอบ<br>ขั้นตอนสุดท้าย | ผู้สมัครส่งหลักฐานตามขึ้อที่กำหนดและส่งใ<br>ครบทุกข้อ สามารถติดตามสถานะว่ามีสิทธิเข<br>สอบ จะแจ้ง Complete ทากเอกสารไม่สมบูร<br>จะแจ้ง Pending ริบติดต่อสภาโดยด่วน!<br>ท่านต้องบันทึกขั้นตอนที่ 3 ก่อน ! |

## ขั้นตอนที่ 3 เลือกวิชาสอบขึ้นทะเบียนและรับทราบค่าธรรมเนียม

ผู้สมัครระบุความต้องการในการสอบ เลือกวิชาสอบ และยอดชำระเงินค่าสมัครสอบ กดคลิก ระบบจะแจ้งยอดที่ต้องชำระ และให้โอนเงินเข้าบัญชี สภากายภาพบำบัด ธนาคารไทยพาณิชย์ เลขที่บัญชี 406 - 545820 - 0 \*\*หมายเหตุ : ผู้สมัครสอบ ต้องตรวจสอบรายการโอนเงินให้ถูกต้อง หากท่านชำระเงินผิด เกินกว่าจำนวนเงินที่ต้องชำระ จะถือว่าท่านยินยอมมอบให้สภากายภาพบำบัด ไม่สามารถขอเงินคืนก่าธรรมเนียม ไม่ว่า กรณีใดๆ ทั้งสิ้น

#### ช่องทางการชำระค่าธรรมเนียม

- 3.1 ชำระค่าธรรมเนียมผ่าน เคาน์เตอร์ธนาคารไทยพาณิชย์ ได้ที่สาขาทั่วประเทศ
- 3.2 ชำระค่าธรรมเนียมผ่าน ตู้ ATM ธนาคารไทยพาณิชย์
- 3.3 ชำระค่าธรรมเนียมผ่าน Application

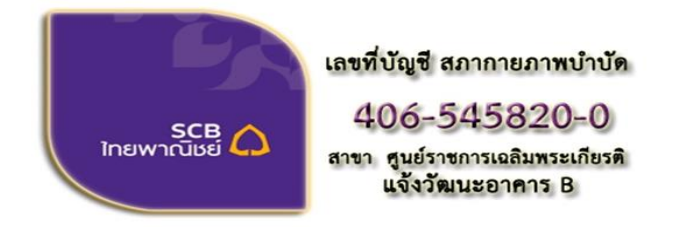

ชื่อบัญชี : สภากายภาพบำบัด ธนาคารไทยพาณิชย์ เลขที่บัญชี 406-545820-0 สาขา ศูนย์ราชการเฉลิมพระเกียรติ อาคารB(ออมทรัพย์) กรณีสมัครสอบใหม่เป็นครั้งแรก สมัครขึ้นทะเบียนสมาชิกและแบบคำขอ ค่าธรรมเนียมในการสมัครสอบ ความรู้ ค่าสอบความรู้รายวิชา และค่าคำเนินการส่งไปรษณีย์หนังสือสำคัญเป็นสมาชิก สอบ 3 วิชา ยอคชำระทั้งสิ้น 3,700 บาท

| รหัสประจำเ          | ลัว :                                   |
|---------------------|-----------------------------------------|
| รหัสประจำตัวประชาง  | ชน :                                    |
| ชื่อ สห             | าุล :นายทดสอบ ระบบ                      |
| สถานะผลสอบ ณ ปัจจุบ | บัน :วิชาที่ 1 <mark>ไม่ผ่าน</mark>     |
|                     | วิชาที่ 2 ไม่ผ่าน                       |
|                     | วิชาที่ 3 <mark>ไม่ผ่าน</mark>          |
|                     | สถานะผล <b>สมัครให</b> ม่               |
| การสอบครั้ง         | าที่ :2/65                              |
| วันที่ลงทะเบีย      | uu : 05/05/2565                         |
| วิชาที่ต้องการสะ    | บบ :🗹 01 กฎหมายจรรยาบรรณและการบริหารงาน |
|                     | 🗹 02 เทคนิค และวิธีการทางกายภาพบำบัด    |
|                     | 🗹 03 กายภาพบำบัดในโรคและภาวะต่างๆ       |
| รายการที่ต้องชำ     | ise 💥 1 วิชา 1,500 บาท                  |
|                     | 😹 2 วิชา <b>2,000</b> บาท               |
|                     | ♥ 3 วิชา 2,500 บาท                      |
|                     | ✓ ขนทะเบยนสมาชก 1,100 บาท               |
|                     |                                         |
|                     | *** รวมยอดช่าระทั้งสิ้น 3,700 บาห ***   |
|                     | 4 4                                     |
|                     | ยนยน                                    |
|                     |                                         |

กรณีสมัครสอบใหม่เป็นครั้งแรก สมัครขึ้นทะเบียนสมาชิกและแบบคำขอ ค่าธรรมเนียมในการสมัครสอบ ความรู้ ค่าสอบความรู้รายวิชา ค่าดำเนินการส่งไปรษณีย์หนังสือสำคัญเป็นสมาชิก เลือกสอบ 1 วิชา ยอดชำระ 2,700 บาท

| รหัสประจ                        | จำตัว :                                                                                                    |
|---------------------------------|----------------------------------------------------------------------------------------------------|
| รหัสประจำตัวประข                | ำชน :                                                                                                    |
| ชื่อ                            | สกุล :นายทดสอบ ระบบ                                                                                                    |
| สถานะผลสอบ ณ ปัจ                | จุบัน :วิชาที่ 1 <mark>ไม่ผ่าน</mark>                                                                                                    |
|                                 | วิชาที่ 2 <mark>ไม่ผ่าน</mark>                                                                                                    |
|                                 | วิชาที่ 3 <mark>ไม่ผ่าน</mark>                                                                                                    |
|                                 | สถานะผล <b>สมัครใหม</b> ่                                                                                                    |
| การสอบค                         | รั <sub>้</sub> งที่ :2/65                                                                                                    |
| วันที่ลงทะเ                     | บียน : 05/05/2565                                                                                                    |
| วิชาที่ต้องการ<br>รายการที่ต้อง | สอบ : ✔ 01 กฎหมายจรรยาบรรณและการบริหารงาน<br>☐ 02 เทคนิค และวิธีการทางกายภาพบำบัด<br>☐ 03 กายภาพบำบัดในโรคและภาวะต่างๆ<br>ชำระ ✔ 1วิชา 1,500 บาท<br>೫ 2วิชา 2,500 บาท<br>೫ 3วิชา 2,500 บาท<br>✔ ขึ้นทะเบียนสมาชิก 1,100 บาท<br>✔ ส่งไปรษณีย์หนังสือสำคัญการเป็นสมาชิกสภาฯ 100 บาท |
|                                 | *** รวมยอดชำระทั้งสิ้น 2,700 บาท ***                                                                                                    |
|                                 | ย้างย้าง                                                                                                    |

กรณีสมัครสอบใหม่เป็นครั้งแรก สมัครขึ้นทะเบียนสมาชิกและแบบคำขอ ค่าธรรมเนียมในการสมัครสอบ ความรู้ ค่าสอบความรู้รายวิชา ค่าคำเนินการส่งไปรษณีย์หนังสือสำคัญเป็นสมาชิก เลือกสอบ 2 วิชา ยอคชำระ 3,200 บาท

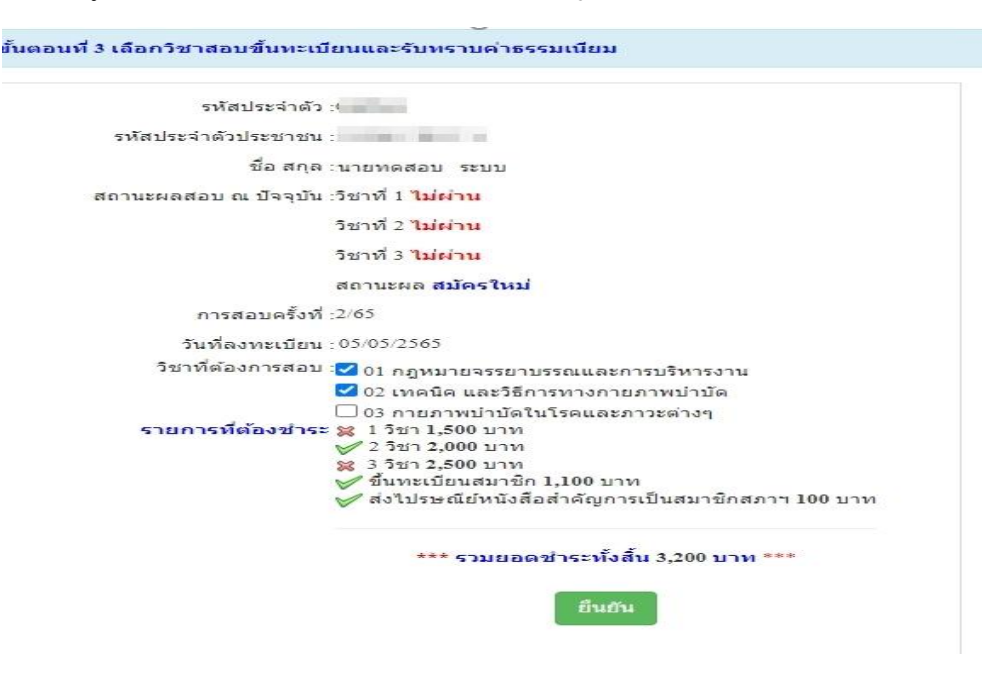

\*กรณีสมัครสอบเก็บคะแนน สมาชิกเลือกสอบ 1 วิชา ยอดที่ต้องชำระ = 1,500 บาท

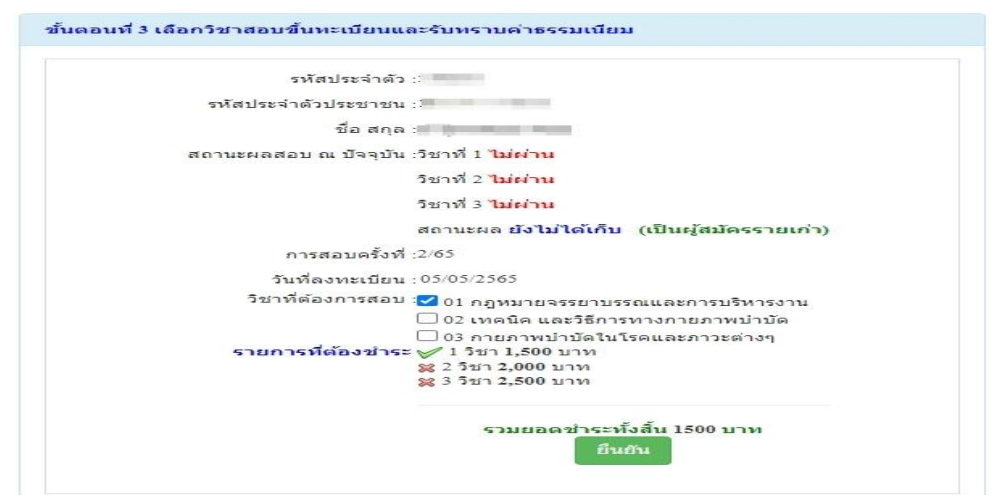

\*\*กรณีสมัครสอบเก็บคะแนน สมาชิกเลือกสอบ 2 วิชา ยอคที่ต้องชำระ = 2,000 บาท

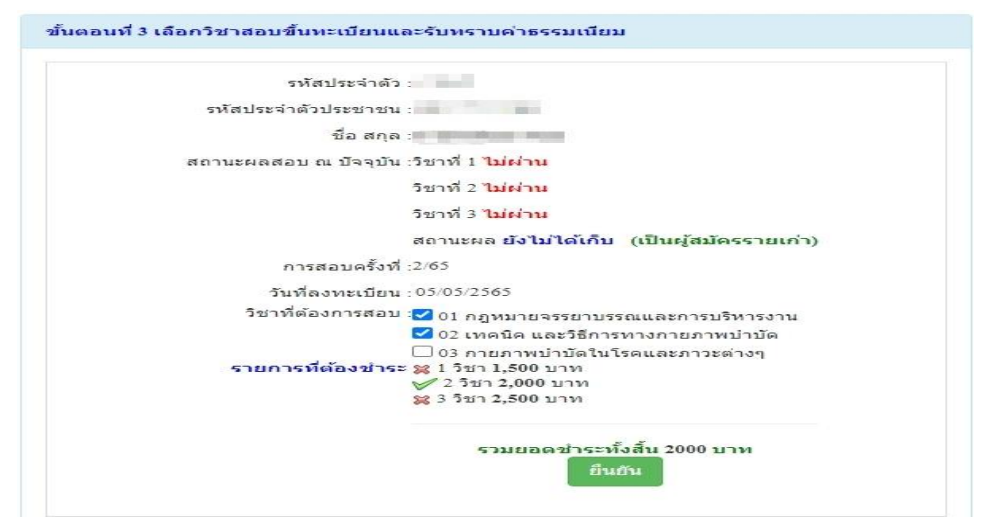

\*\*\*กรณีสมัครสอบเก็บคะแนน สมาชิกเลือกสอบ 3 วิชา ยอดที่ต้องชำระ = 2,500 บาท และ \*\*\*กรณีสมาชิก ผู้ที่ใบอนุญาตประกอบวิชาชีพหมดอายุ ไม่ได้ต่ออายุใบอนุญาตฯ เก็บคะแนนไม่ครบ 50 คะแนน ต้องสอบใหม่ทั้ง 3 วิชา (01,02,03) ยอดที่ต้องชำระ = 2,500 บาท

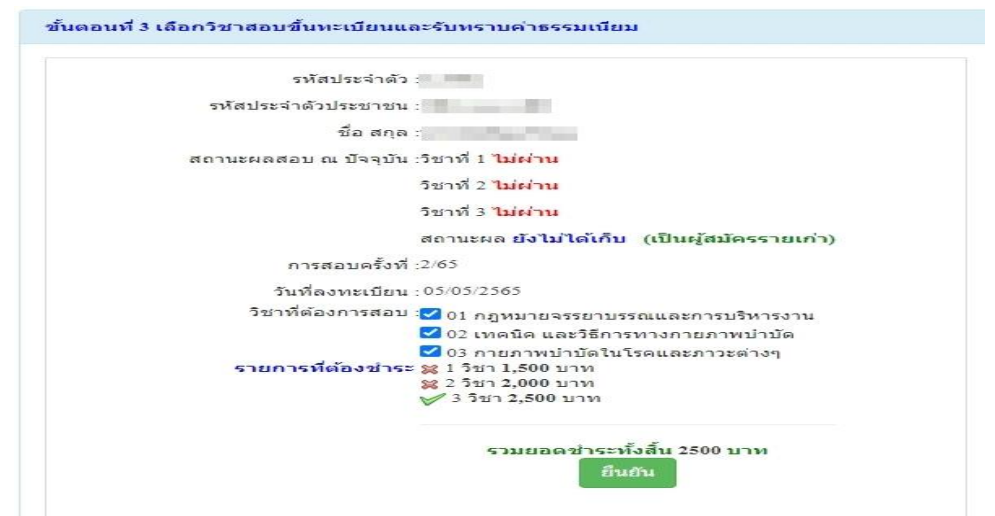

เมื่อเลือกวิชาสอบเรียบร้อยแล้ว ให้โอนเงินก่าสมัครสอบเข้าบัญชี สภากายภาพบำบัค ธนาคารไทยพาณิชย์ เลขที่บัญชี 406 - 545820 - 0 พร้อมเตรียมไฟล์เอกสาร ขนาคไฟล์ต้องไม่ใหญ่กว่า 1 MB (save เป็นไฟล์ .jpg) แนบ ไฟล์ในขั้นตอนที่ 4

## ขั้นตอนที่ 4 ส่งรูปภาพหลักฐานการสอบขึ้นทะเบียน

ให้ผู้สมัครเตรียมไฟล์เอกสาร ขนาดไฟล์ต้องไม่ใหญ่กว่า 1 MB (save เป็นไฟล์ .jpg) เพื่อ upload file ดังนี้ 1. กด เลือกไฟล์ เลือก รูปถ่ายขนาด 1 นิ้ว (เฉพาะรูปถ่าย ขอเป็นภาพสี แต่งกายสุภาพ ภาพคมชัด)

- 1. กด เลอก เพล เลอก รูบถายขนาด 1 นว (เฉพาะรูบถาย ขอเบนภาพส แต่งกายสุภา
- 2. กค เลือกไฟล์ เลือก รูปภาพสลิปใบโอนเงินค่าธรรมเนียม
  - เลือก ธนาคารที่ชำระ
  - เลือก ประเภทการชำระ

- เลือก วัน/เวลาที่ฝาก/โอน ชั่วโมง นาที ให้ครบทุกช่อง

 กด เลือกไฟล์ เลือก สำเนาใบแสดงผลการศึกษาระดับปริญญาตรี ทั้งหมดทุกหน้า ฉบับภาษาไทย หรือ ภาษาอังกฤษ สำเนาใบอนุญาตประกอบวิชาชีพฉบับที่หมดอายุ (ลงลายมือชื่อรับรองสำเนาถูกต้อง)

- รูปภาพสำเนาใบแสดงผลการศึกษาระดับปริญญาตรี(Transcript) ทั้งหมดทุกหน้า ฉบับภาษาไทย หรือ ภาษาอังกฤษ เฉพาะกรณีสมัครสอบใหม่เป็นครั้งแรกและกรณีสอบเก็บคะแนน (ลงลายมือชื่อรับรองสำเนาถูกค้อง)

- รูปภาพสำเนาใบอนุญาตประกอบวิชาชีพกายภาพบำบัด เฉพาะกรณีสมาชิก ผู้ที่ใบอนุญาตประกอบ วิชาชีพหมดอายุ ไม่ได้ต่ออายุใบอนุญาตฯ เก็บกะแนนไม่กรบ 50 กะแนน (ถงถายมือชื่อรับรองสำเนาถูกต้อง)

4. กค เลือกไฟล์ เลือก รูปภาพสำเนาหนังสือรับรองการจบการศึกษา หรือ รูปภาพสำเนาใบปริญญาบัตร เป็นฉบับภาษาไทย เท่านั้น (ลงลายมือชื่อรับรองสำเนาถูกต้อง)

5. กค เลือกไฟล์ เลือก รูปภาพใบรับรองแพทย์เพื่อขอสมัครเป็นสมาชิกสภากายภาพบำบัด (ตามแบบที่สภา กายภาพบำบัดกำหนด (เฉพาะกรณีสมัครสอบใหม่เป็นครั้งแรกเท่านั้น)

6. กด เลือกไฟล์ เลือก รูปภาพสำเนาบัตรประจำตัวประชาชน (ลงลายมือชื่อรับรองสำเนาถูกต้อง)

7. กด เลือกไฟล์ เลือก รูปภาพสำเนาทะเบียนบ้าน (ลงลายมือชื่อรับรองสำเนาถูกต้อง)

เมื่อผู้สมัคร upload file เอกสารทั้งหมดเรียบร้อยแล้ว ให้กดคลิก

บันทึกข้อมูล

หลังจากบันทึกข้อมูลในขั้นตอนที่ 4 เรียบร้อยแล้ว ระบบจะแสดงหลักฐานที่ upload file ทั้งหมด

| ขั้นตอน                                                                                            | ที่ 4 ส่งรูปภาพหลักฐานการสอบขึ้นหะเบียน <mark>สำเร็จ</mark>                                                                                                    |
|----------------------------------------------------------------------------------------------------|----------------------------------------------------------------------------------------------------|
| รหัสประจำตัว :                                                                                     | 10700 C                                                                                                    |
| รหัสประจำด้วประชาชน :                                                                              | Contraction of the Contraction of the Contraction o |
| ชื่อ สกุล :                                                                                        | นายทดสอบ ระบบ                                                                                                    |
| การสอบครั้งที่ :                                                                                   | 2/65                                                                                                    |
| วันที่บันทึกข้อมูล :                                                                               | 05/05/2565                                                                                                    |
| * 1.รูปถ่ายขนาด 1 นิ้ว :<br>(Width : 2.5cm , Height<br>: 3.5cm ,<br>Resolution 300<br>Pixels/Inch) |                                                                                                    |
| 2.หลักฐานสลิปใบ<br>โอนเงิน :                                                                       | SCB.                                                                                                    |
|                                                                                                    | 🕑 โอนเงินสำเร็จ                                                                                                    |
|                                                                                                    | nre 🔘                                                                                                    |
|                                                                                                    | 1ປຍັນ                                                                                                    |

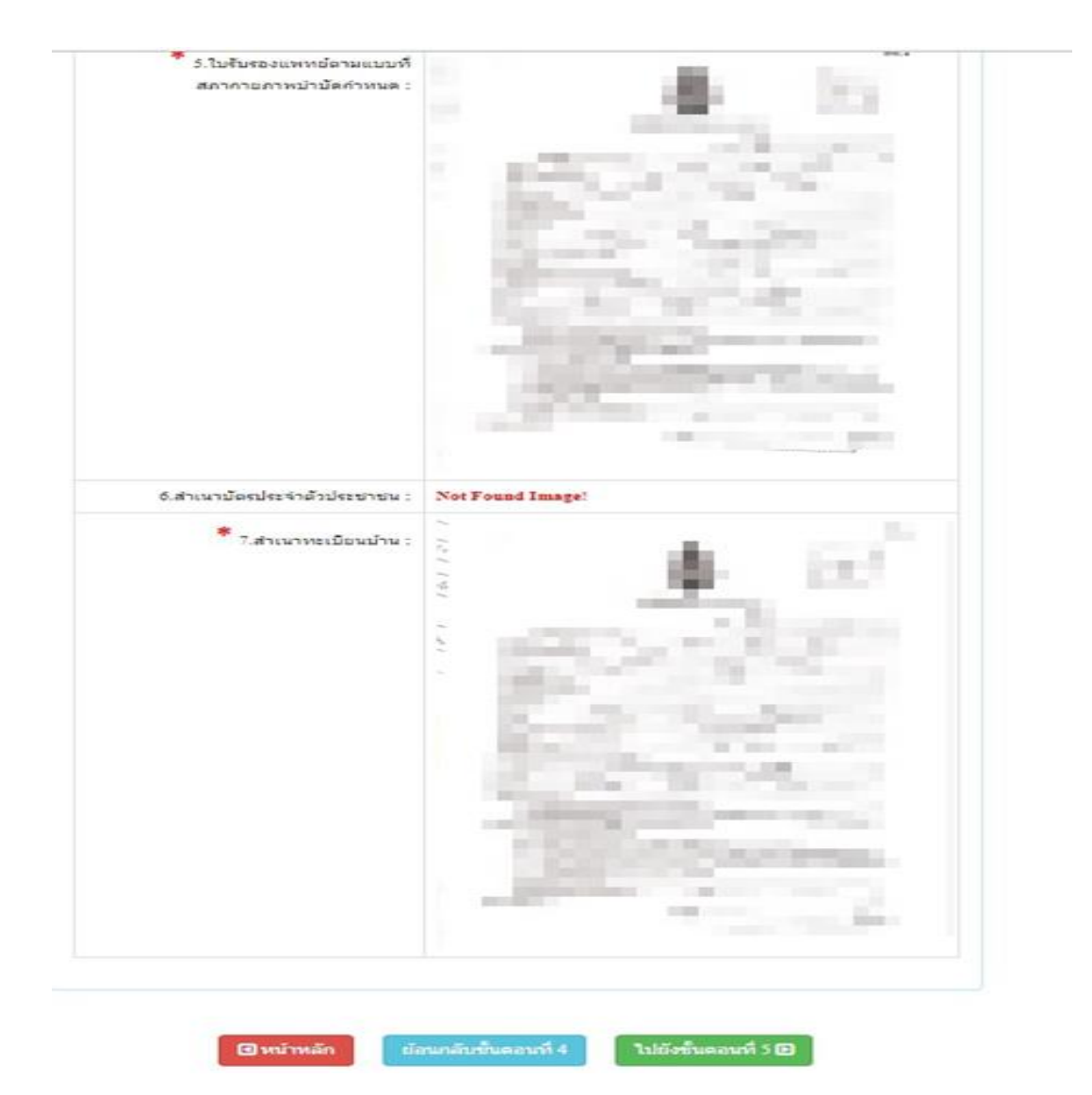

หมายเหตุ : ถ้าโปรแกรมไม่แสดงหลักฐานที่ Upload File เช่น

ข้อ 6. สำเนาบัตรประจำตัวประชาชน : Not Found Image กรุณา \*\*\* Upload File ใหม่อีกครั้ง\*\*\* เนื่องจากไฟล์ที่ Upload File มีขนาดใหญ่หรือนามสกุลไม่ตรงตามที่กำหนดไว้ ผู้สมัครต้องกลับไป Upload File ใหม่ อีกครั้ง

| ขั้นตอนที่ 5 เลือกสนามสอบ มี 6 แห่ง ดังนี้               |                   |
|----------------------------------------------------------|-------------------|
| 1. มหาวิทยาลัยศรีนครินทรวิโรฒ ประสานมิตร กรุงเทพมหานคร   | จำนวน 100 ที่นั่ง |
| 2. มหาวิทยาลัยศรีนกรินทรวิโรฒ องครักษ์ จังหวัดนครนายก    | จำนวน 160 ที่นั่ง |
| 3. มหาวิทยาลัยธรรมศาสตร์ ศูนย์รังสิต จังหวัดปทุมธานี     | จำนวน 50 ที่นั่ง  |
| 4. มหาวิทยาลัยหัวเฉียวเฉลิมพระเกียรติ จังหวัดสมุทรปราการ | จำนวน 178 ที่นั่ง |
| 5. มหาวิทยาลัยนเรศวร จังหวัดพิษณุโลก                     | จำนวน 90 ที่นั่ง  |
| 6. มหาวิทยาลัยวลัยลักษณ์ จังหวัดนครศรีธรรมราช            | จำนวน 60 ที่นั่ง  |

| <mark>รห</mark> ัสประจำตัว :                          | N. STOR                                                                                                    |                                   |
|-------------------------------------------------------|----------------------------------------------------------------------------------------------------|-----------------------------------|
| หัสประจำตัวประชาชน :                                  | sublicity and the                                                                                                    |                                   |
| ชื่อ-สกุล :                                           | control on a                                                                                                    |                                   |
| การสอบครั้งที่ :                                      | 1000                                                                                                    |                                   |
| * สถานที่สอบ :                                        | มหาวิทยาลัยวลัยลักษณ์                                                                                                    | ~                                 |
| ข้าพเจ้าได้ศึกษา<br>และรับใบอนุญา<br>ตามข้อบังคับสภาก | ประกาศสภากายภาพบำบัด เรื่อง การสอบความรู้เพื่อขอร่<br>ตเป็นผู้ประกอบวิชาชีพกายภาพบำบัดด้วยระบบ อิเล็กทร<br>ายภาพบำบัด ว่าด้วยหลักเกณฑ์การสอบความรู้เพื่อขอขึ้ง | ขึ้นทะเบียน<br>อนิกส์<br>นทะเบียน |

ให้ผู้สมัคร <u>กคกลิก</u> เครื่องหมายถูกในช่องสี่เหลี่ยม ข้าพเจ้าได้ศึกษาประกาศสภากายภาพบำบัด เรื่อง การสอบความรู้เพื่อขอขึ้นทะเบียนและรับใบอนุญาตเป็นผู้ประกอบวิชาชีพกายภาพบำบัดด้วยระบบ อิเล็กทรอนิกส์ตาม ข้อบังคับสภากายภาพบำบัด ว่าด้วยหลักเกณฑ์การสอบความรู้เพื่อขอขึ้นทะเบียนและรับใบอนุญาตเป็นผู้ประกอบวิชาชีพ กายภาพบำบัด พ.ศ. 2549 ข้อ 5 พ.ศ. 2565 และประกาศสภากายภาพบำบัด เรื่อง การสอบความรู้เพื่อขอขึ้นทะเบียนและรับ ใบอนุญาตเป็นผู้ประกอบวิชาชีพกายภาพบำบัดด้วยระบบ อิเล็กทรอนิกส์ตามข้อบังคับสภากายภาพบำบัด ว่าด้วย หลักเกณฑ์การสอบความรู้เพื่อขอขึ้นทะเบียนและรับใบอนุญาตเป็นผู้ประกอบวิชาชีพกายภาพบำบัด พ.ศ. 2549 ข้อ 5 (ฉบับที่ 2) พ.ศ. 2565 ทั้ง 2 ฉบับครบถ้วนเรียบร้อยแล้ว

\*\*\*กดปุ่มสีเขียว \*\*\*

\*\*\*\*\*เมื่อบันทึกข้อมูลสนามสอบเรียบร้อยแล้วจะแสดงภาพดังนี้\*\*\*\*

## ระบบได้รับการแจ้งเลือกสถานที่สอบแล้ว

## สถานที่สอบคือ :มหาวิทยาลัยวลัยลักษณ์

🖪 หน้าหลัก

🗲 ดรวจสอบข้อมูลและยืนยันส่งแบบศาขอ

📂 ตรวจสอบข้อมูลและยืนยันส่งแบบศาขอ

\*\*\*เน้นย้ำ\*\*\* <u>ผู้สมัคร ต้อง กดคลิก</u>

/โปรแกรม...

้โปรแกรมจะแสดงหน้าตรวจสอบข้อมูลขั้นตอนที่ 3 ขั้นตอนที่ 4 และขั้นตอนที่ 5 แก้ไขข้อมูล หากผู้สมัครต้องการปรับแก้ไข สามารถกลับไปแก้ไขเปลี่ยนแปลงข้อมูลได้ โดย กดกลิก ขั้นตอนที่ 3 ข้อมูลเลือกวิชาสอบขึ้นทะเบียน ประจำการสอบครั้งที่ 2/65 1 การสอบครั้งที : 2/65 วันที่บันทึกข้อมูล : 05-05-2565 วิชาที่ต้องการสอบ : ่่∕∕01 กฎหมายจรรยาบรรณและการบริหารงาน 📈02 เทคนิค และวิธีการทางกายภาพบำบัด 03 กายภาพบำบัดในโรคและภาวะต่างๆ ยอดที่ชำระเงิน 3,700.00 บาท ขั้นตอนที่ 4 ข้อมูลรูปภาพหลักฐานการสอบขึ้นทะเบียน ประจำการสอบครั้งที่ 2/65 วันที่บันทึกข้อมูล : 05-05-2565 การสอบครั้งที : 2/65 \* 1.รูปถ่ายขนาด 1 นิ้ว : (Width: 2.5cm, Height: 3.5cm, Resolution 300 Pixels/Inch) 2.หลักฐานสลิปใบโอนเงิน : \* 3.สำเนาใบแสดงผลการศึกษา ระดับปริญญาตรี(Transcript) : 4.สำเนาหนังสือรับรองการจบการศึกษา สำเนาใบปริญญาบัตร : 5 ใบรับรองแพทย์คามแบบที่ สภากายภาพบ่าบัดกำหนด 6 สำเนาบัครประจำคัวประชาชน : nd In \* 7.สำเนาทะเบียนบ้าน :

- 13 -

| วันที่บันทึกข้อมูล : | 100 B 40 B            |
|----------------------|-----------------------|
| การสอบครั้งที่ :     |                       |
| สถานที่สอบ :         | มหาวิทยาลัยวลัยลักษณ์ |
|                      |                       |

ข้าพเจ้าได้ศึกษาประกาศสภากายภาพบำบัด เรื่อง การสอบความรู้เพื่อขอขึ้นพะเบียน และรับใบอนุญาตเป็นผู้ประกอบวิชาชีพกายภาพบำบัดด้วยระบบ อิเล็กทรอนิกส์ ตามข้อบังคับสภากายภาพบำบัด ว่าด้วยหลักเกณฑ์การสอบความรู้เพื่อขอขึ้นพะเบียน และรับใบอนุญาตเป็นผู้ประกอบวิชาชีพกายภาพบำบัด พ.ศ. 2549 ข้อ 5 พ.ศ. 2565 และประกาศสภากายภาพบำบัด เรื่อง การสอบความรู้เพื่อขอขึ้นพะเบียน และรับใบอนุญาตเป็นผู้ประกอบวิชาชีพกายภาพบำบัด ด้วยระบบ อิเล็กทรอนิกส์ตามข้อบังคับสภากายภาพบำบัด ว่าด้วยหลักเกณฑ์การสอบความรู้เพื่อขอขึ้นทะเบียน และรับใบอนุญาตเป็นผู้ประกอบวิชาชีพกายภาพบำบัด ด้วยระบบ อิเล็กทรอนิกส์ตามข้อบังคับสภากายภาพบำบัด ว่าด้วยหลักเกณฑ์การสอบความรู้เพื่อขอขึ้นทะเบียน และรับใบอนุญาตเป็นผู้ประกอบวิชาชีพกายภาพบำบัด พ.ศ. 2549 ข้อ 5 (ฉบับที่ 2) พ.ศ. 2565 ทั้ง 2 ฉบับครบถ้วนเรียบร้อยแล้ว

(หากยืนยันส่งแบบคำขอแล้วจะไม่สามารถแก้ไขข้อมูลได้)

对 ยอมรับและยื่นยันส่งแบบศาขอ

เมื่อผู้สมัครตรวจสอบข้อมูลทั้งหมดถูกต้องกรบถ้วนแล้ว

<u>กดคลิก</u> เครื่องหมายถูกในช่องสี่เหลี่ยม **ไ** ง้าพเจ้าได้ศึกษาประกาศสภากายภาพบำบัด เรื่อง การ สอบความรู้เพื่องอขึ้นทะเบียนและรับใบอนุญาตเป็นผู้ประกอบวิชาชีพกายภาพบำบัดด้วยระบบ อิเล็กทรอนิกส์ตาม ข้อบังคับสภากายภาพบำบัด ว่าด้วยหลักเกณฑ์การสอบความรู้เพื่องอขึ้นทะเบียนและรับใบอนุญาตเป็นผู้ประกอบวิชาชีพ กายภาพบำบัด พ.ศ. 2549 ข้อ 5 พ.ศ. 2565 และประกาศสภากายภาพบำบัด เรื่อง การสอบความรู้เพื่องอขึ้นทะเบียนและรับ ใบอนุญาตเป็นผู้ประกอบวิชาชีพกายภาพบำบัดด้วยระบบ อิเล็กทรอนิกส์ตามข้อบังกับสภากายภาพบำบัด ว่าด้วย หลักเกณฑ์การสอบความรู้เพื่องอขึ้นทะเบียนและรับใบอนุญาตเป็นผู้ประกอบวิชาชีพกายภาพบำบัด พ.ศ. 2549 ข้อ 5 (ฉบับที่ 2) พ.ศ. 2565 ทั้ง 2 ฉบับครบถ้วนเรียบร้อยแล้ว

📂 ยอมรับและยืนยันส่งแบบศาขอ

<u>การสมัครสอบออนไลน์ของท่านจึงจะเรียบร้อย และมีรายชื่อในประกาศรายชื่อผู้มีสิทธิ์สอบความร้</u>ฯ

\*\*\*<u>เน้นย้</u>ำ\*\*\* ผู้สมัคร <u>ต้อง</u> กดปุ่มสีเขียว

หากผู้สมักร <u>ไม่ได้ กดปุ่มสีเขียว</u> ท่านจะไม่มีชื่อในประกาศรายชื่อผู้มี สิทธิ์สอบความรู้ฯ โปรดอ่านรายละเอียดขั้นตอนการสมักรสอบออนไลน์ให้กรบถ้วน และทำตามขั้นตอนการสมักรสอบ ในประกาศให้กรบทุกขั้นตอน ตรวจสอบรายชื่อผู้มีสิทธิ์สอบความรู้ฯ ได้ที่ฝ่ายงานจัดสอบความรู้ฯ โทร. 02-580-5748, 094-515-5696 คุณนฤภร คำเครือ หรือส่งอีเมล์แจ้งปัญหามายัง e-mail : nhoi\_kamkrue@hotmail.com <u>หมายเหตุ</u> : ผู้สมัคร <u>กดปุ่มสีเขียว</u>

ตรวจสอบไฟล์เอกสารที่อัพโหลดเข้ามาในระบบภายใน 3-7 วัน เมื่อแอดมินตรวจสอบไฟล์เอกสารเรียบร้อยแล้ว จะขึ้น สถานะให้ "ครบ" และ "ไม่ครบ" ถึงจะสามารถอัพโหลดแก้ไขไฟล์เอกสารเข้ามาใหม่ได้

<u>ขั้นตอนการอัพโหลดแก้ไขไฟล์เอกสาร</u>

หลังจากที่ผู้สมัคร <u>กดป่มสีเขียว</u>

📂 ยอมรับและยืนยันส่งแบบคำขอ

หลังจากที่ผู้สมักร <u>กดปุ่มสีเขียว</u> เข้ามา <mark>ตรวจสอบสถานะเอกสาร</mark> ได้ในโปรแกรมฯ จะแสดงหน้าตรวจสอบสถานะเอกสาร ดังนี้

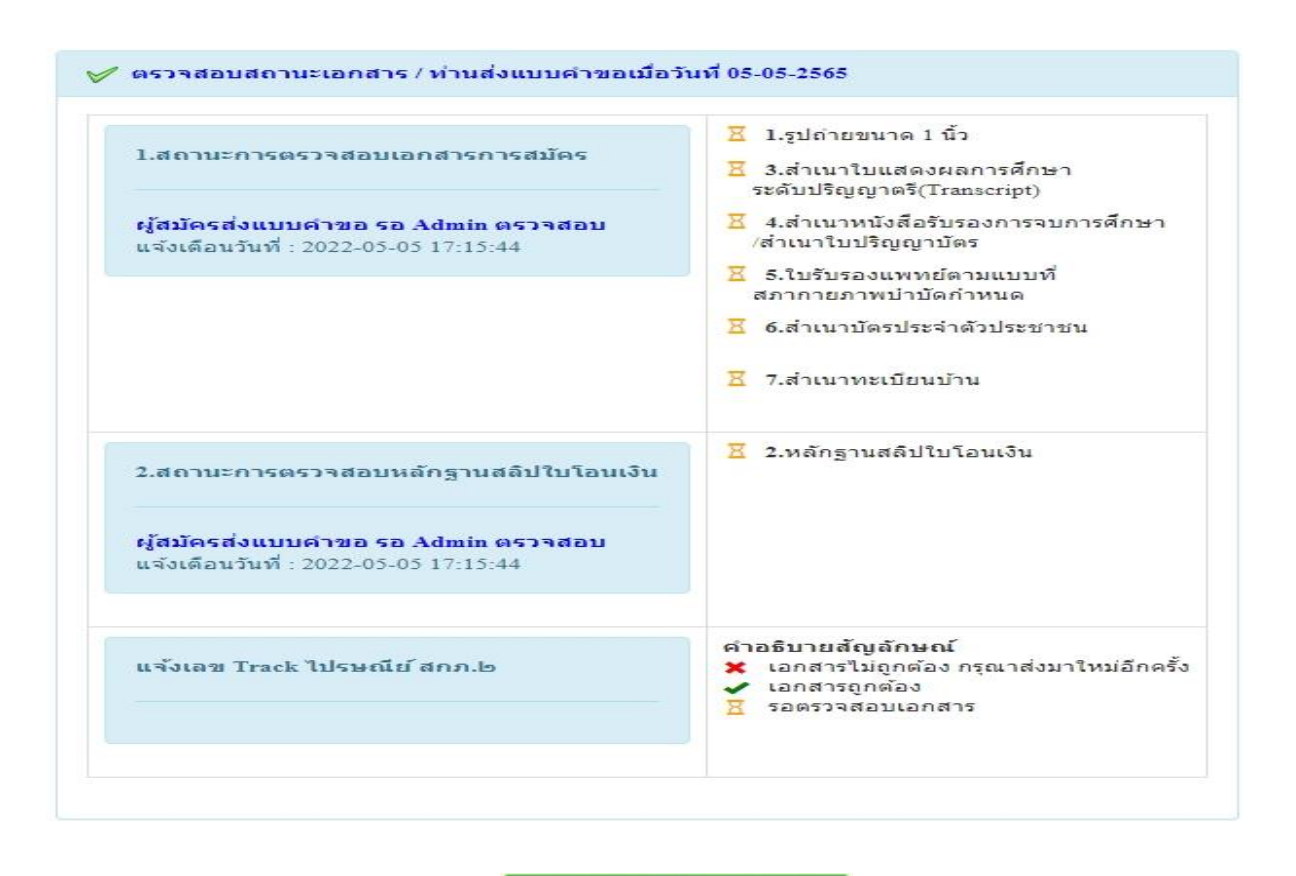

📂 ยอมรับและยืนยันส่งแบบคำขอ

เข้ามาในโปรแกรมสมัครสอบออนไลน์

เรียบร้อยแล้ว ภายใน 3 วัน แอคมินจะเข้าไปตรวจสอบไฟล์เอกสารที่ Upload File เข้ามา หากพบว่าเอกสารไม่ถูกต้อง แอคมินจะแจ้งรายละเอียดข้อที่เอกสารไม่ถูกต้อง พร้อมกับระบุข้อความแจ้งเตือนกลับไป

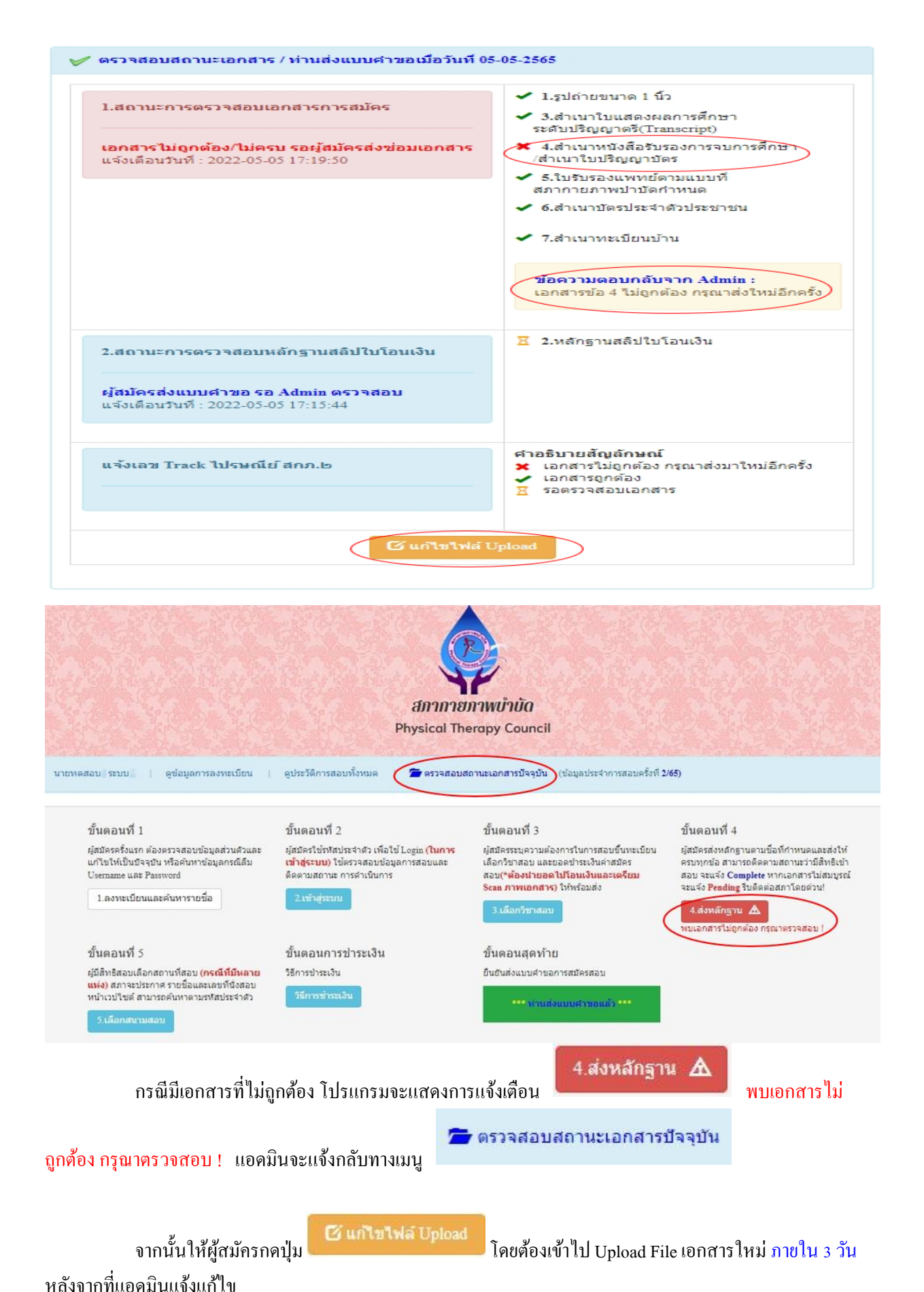

/ข้อที่...

้ข้อที่ระบบขึ้นข้อความว่า ไฟล์ไม่ถูกต้อง กรุณาอัพโหลดไฟล์ใหม่ ให้ผู้สมัคร ลบไฟล์เก่าออก และ

Upload ไฟล์ใหม่เข้าไปแทน เมื่อเลือกไฟล์แล้ว ให้ทำการกคปุ่ม

| * 1.รูปถ่ายขนาด 1 ນີ້ວ:<br>Width : 2.5cm , Height : 3.5cm , Resolution 300 Pixels/Inch)                                                                                                    | คลิกดูรูปที่ upload 🧹                                  |                      |    |        |              |
|----------------------------------------------------------------------------------------------------|--------------------------------------------------------|----------------------|----|--------|--------------|
| 2.หลักฐานสลิปใบโอนเงิน :                                                                                                    | คลิกดูรูปที่ upload 🧹<br>*<br>ธนาคารที่ชำระ :          | ธนาคารกรุงเทพ        |    |        |              |
|                                                                                                    | * ประเภทการชำระ :                                      | ชำระผ่านตู้ ATM      |    |        |              |
|                                                                                                    | * วัน/เวลาที่ฝาก/โอน :                                 | 05/05/2565           | 16 | ✔ : 50 | <b>~</b> ] u |
| <ol> <li>3.สาเนาไบแสดงผลการศกษาระดับปริญญาตริ(Transcript)</li> <li>หรือใบอนุญาตประกอบวิชาชีพกายภาพบ่าบัด :</li> <li>4.ส่าเนาหนังสือรับรองการจบการศึกษา</li> <li>มะถือส่านนาในเรืองอาร์คะ :</li> </ol> | <b>เลือกไฟล์</b> ไม่ได้เลื<br>จลึกดูรูปที่ upload / ละ | อกไฟล์ใด<br>บไฟล์นี้ |    |        |              |
| ไฟส์ไม่ถูกต้อง กรุณาอัพโหลดไฟล์ใหม่ !                                                                                                    |                                                        |                      |    |        |              |
| ไฟล์ใม่ถูกต้อง กรุณาอัพโหลดไฟล์ใหม่ !<br>*<br>5.ใบรับรองแพทย์ตามแบบที่<br>สภากายภาพบ่าบัดกำหนด :                                                                                                    | ดลึกดูรูปที่ upload 🛛 🖌                                |                      |    |        |              |
| ไฟส์ไม่ถูกต้อง กรุณาอี่พโหลดไฟล์ใหม่ !<br>* 5.ใบรับรองแพทย์ตามแบบที่<br>สภากายภาพบำบัดกำหนด :<br>* 6.สำเนาบัตรประจำดัวประชาชน :                                                                       | ดลักดุรูปที่ upload 🖌<br>คลิกดูรูปที่ upload 🖌         |                      |    |        |              |

เมื่อกดปุ่ม อัพโหลดไฟล์แก้ไข + ส่งช่อมแบบศาขอ สถานะเอกสาร เมื่ออัพโหลดไฟล์เอกสารและส่งซ่อมแบบคำขอแล้ว ระบบจะเปลี่ยนแปลงสถานะการคำเนินการ จากนั้น แอดมินจะทำการตรวจสอบพร้อมกับแจ้งกลับสถานะเอกสารอีกครั้ง หากมีข้อสงสัย ติดต่อฝ่ายงานจัดสอบ โทร. 094-515-5696 คุณนฤภร คำเครือ

| 1.สถานะการตรวจสอบเอกสารการสมัคร                                                                 | <ul> <li>1.รูปถ่ายขนาด 1 นิ้ว</li> <li>3.สำเนาใบแสดงผลการศึกษา</li> </ul>                                                                   |
|-------------------------------------------------------------------------------------------------|----------------------------------------------------------------------------------------------------|
| <b>เอกสารไม่ถูกต้อง/ไม่ครบ รอผู้สมัครส่งช่อมเอกสาร</b><br>แจ้งเตือนวันที่ : 2022-05-06 10:34:33 | ระดับปริญญาตริ(Transcript)<br><b>4</b> .สำเนาหนังสือรับรองการจบการศึกษา<br>/สำเนาใบปริญญาบัตร                                               |
|                                                                                                 | ✓ 5.ใบรับรองแพทย์ตามแบบที่<br>สภากายภาพปาบัดกำหนด                                                                                           |
|                                                                                                 | 🛹 6.สำเนาบัตรประจำด้วประชาชน                                                                                                    |
|                                                                                                 | ✔ 7.สำเนาทะเบียนบ้าน                                                                                                    |
|                                                                                                 | <b>ข้อความตอบกลับจาก Admin :</b><br>กรุณาส่งแนบไฟล์ข้อ 4 แล้วส่งมาใหม่อีกครั้ง                                                              |
| 2.สถานะการตรวจสอบหลักฐานสลิปใบโอนเงิน                                                           | 🗵 2.หลักฐานสลิปใบโอนเงิน                                                                                                    |
| <b>ผู้สมัครส่งแบบคำขอ รอ Admin ดรวจสอบ</b><br>แจ้งเดือนวันที่ : 2022-05-05 17:15:44             |                                                                                                    |
| แจ้งเลข Track ไปรษณีย์ สกภ.๒                                                                    | <ul> <li>ศาอธิบายสัญลักษณ์</li> <li>★ เอกสารใม่ถูกต้อง กรณาส่งมาใหม่อีกครั้ง</li> <li>✓ เอกสารถูกต้อง</li> <li>∑ รอตรวจสอบเอกสาร</li> </ul> |
|                                                                                                 |                                                                                                    |

/ເมื่อ...

เมื่อแอคมินตรวจสอบไฟล์เอกสารที่ส่งแก้ไขเรียบร้อยแล้ว ระบบจะแสดงหน้าตรวจสอบสถานะเอกสาร

ข้อ 1. สถานะการตรวจสอบเอกสารการสมัคร

เอกสารครบ ถูกต้อง

ข้อ 2. สถานะการตรวจสอบหลักฐานสลิปใบโอนเงิน

เอกสารครบ ถูกต้อง

เมื่อสถานะเอกสารของข้อ 1 และข้อ 2 ถูกต้องทั้ง 2 ข้อ ถือว่าการสมัครสอบออนไลน์เสร็จสิ้นกระบวนการ สมัครสอบ โปรดรอประกาศรายชื่อผู้มีสิทธิ์สอบความรู้เพื่อขอขึ้นทะเบียนและรับใบอนุญาตเป็นผู้ประกอบวิชาชีพ กายภาพบำบัด ที่หน้าเว็บไซต์สภากายภาพบำบัด http://pt.or.th/PTCouncil/

| 1.สถานะการตรวจสอบเอกสารการสมัคร                                   | <ul> <li>1.รูปถ่ายขนาด 1 นิว</li> <li>3.สำเนาใบแสดงผลการศึกษา<br/>ระดับปริญญาตรี(Transcript)</li> </ul>            |
|-------------------------------------------------------------------|----------------------------------------------------------------------------------------------------|
| <b>เอกสารครบ ถูกต้อง</b><br>แจ้งเดือนวันที่ : 2022-05-06 10:42:07 | <ul> <li>✓ 4.สำเนาหนังสือรับรองการจบการศึกษา<br/>/สำเนาใบปริญญาบัตร</li> <li>✓ 5.ใบรับรองแพทย์ตามแบบที่</li> </ul> |
|                                                                   | <mark>สภากายภาพป่าบัดกำหนด</mark>                                                                                  |
|                                                                   | 🛹 6.สำเนาบัตรประจำตัวประชาชน                                                                                       |
|                                                                   | ✔ 7.สำเนาทะเบียนบ้าน                                                                                               |
| 2.สถานะการตรวจสอบหลักฐานสลิปใบโอนเงิน                             | 🛹 2.หลักฐานสลิปใบโอนเงิน                                                                                           |
| <b>เอกสารครบ อุกต้อง</b><br>แจ้งเดือนวันที่ : 2022-05-06 10:43:56 |                                                                                                    |
| แจ้งเลข Track ไปรษณีย์ สกภ.๒                                      | ศาอธิบายสัญลักษณ์<br>🗶 เอกสารไม่ถูกต้อง กรุณาส่งมาใหม่อีกค่                                                        |
|                                                                   | <ul> <li>เอกสารถูกต้อง</li> <li>รอตรวจสอบเอกสาร</li> </ul>                                                         |

\*\*\* กรณีที่ผู้สมัคร ยังไม่ได้รับการตรวจสอบไฟล์เอกสารที่ Upload และแจ้งสถานะเอกสารจากแอดมิน ภายใน 3 วัน หลังจากที่สมัคร ให้เข้าไปดูหน้า ข้อมูลการลงทะเบียน ของตนเอง

| สภากายภาพบ้ำบัด                                                                                                    |                                                                                                    |                                                                                                    |                                                                                                    |  |
|----------------------------------------------------------------------------------------------------|----------------------------------------------------------------------------------------------------|----------------------------------------------------------------------------------------------------|----------------------------------------------------------------------------------------------------|--|
| Physical Therapy Council<br>อนดีด้อนรับ : ดูข้อมูลการลงทะเบียน   ดูประวัติการสอบทั้งหมด (ข้อมูลประจำการสอบครั้งที่                                            |                                                                                                    |                                                                                                    |                                                                                                    |  |
| ขั้นดอนที่ 1                                                                                                    | <mark>ข</mark> ั้นตอนที่ 2                                                                                                    | ขั้นตอนที่ 3                                                                                                    | ขั้นดอนที่ 4                                                                                                    |  |
| ผู้สมัครครั้งแรก ต่องครวจสอบข่อมูลส่วนด้วและ<br>แก้ไขให้เป็นปัจจุบัน หรือคันหาข่อมูลกรณีลืม<br>Username และ Password<br>1.ลงทะเบียนและคันหารายชื่อ            | ผู้สมัครใช้รทัสประจำดัว เพื่อใช้ Login (ใ <mark>นการ<br/>เข้าสู่ระบบ)</mark> ใช้ครวจสอบข้อมูลการสอบและ<br>ดิดตามสถานะ การดำเนินการ<br>2.เข้าสู่ระบบ | ผู้สมัครระบุความต่องการในการสอบขึ้นทะเบียน<br>เลือกวิชาสอบ และขอดข่าระเงินค่าสมัคร<br>สอบ(*ค้องน่ายอดไปโอนเงินและเครียม<br>Scan ภาพเอกสาร) ให้พร้อมส่ง<br>3 เลือกวิชาสอบ | ผู้สมัครส่งหลักฐานตามชื่อที่กำหนดและส่งไ<br>ครบทุกข้อ สามารถติดตามสถานะว่ามีสิทธิเ<br>สอบ จะแจ้ง Complete หากเอกสารไม่สมบู<br>จะแจ้ง Pending รีบติดต่อสภาโดยต่วน!<br>4. ส่งหลักฏฐาน |  |
| ขั้นดอนที่ 5                                                                                                    | ขั้นตอนการชำระเงิน                                                                                                    | ขั้นตอนสุดท้าย                                                                                                    |                                                                                                    |  |
| ผู้มีสิทธิสอบเลือกสถานที่สอบ ( <b>กรณ์ที่มีหลาย</b><br>แห่ง) สภาจะประกาศ รายชื่อและเลขที่นั่งสอบ<br>หน้าเวบไซต์ สามารถค้นหาดามรหัสประจำดัว<br>วิ เลือกศนามสอบ | วิธีการข่าระเงิน<br>วิธีการข่าระเงิน                                                                                                    | ยินยินส่งแบบค่าขอการสมัครสอบ<br>ควาจสอบข้อมูลและยิ่นยิ่นส่งแบบคำขอ                                                                                                    |                                                                                                    |  |

#### หน้าจอ จะแสดง

ขั้นตอนสุดท้าย

และ กดปุ่มสีเขียว

ยืนยันส่งแบบคำขอการสมัครสอบ

ดรวจสอบข้อมูลและยืนยันส่งแบบคำขอ

ดรวจสอบข้อมูลและยืนยันส่งแบบดำขอ

หมายถึง ผู้สมัคร ยังไม่ได้กดขอมรับและยืนยันส่งแบบกำขอ ให้ผู้สมัคร กดกลิกปุ่ม จะเข้าไปหน้า ข้อมูลการลงทะเบียน ของตนเอง ให้ผู้สมักรตรวจสอบข้อมูลการลงทะเบียน และให้กดกลิก 🗾

> ช้าพเจ้าได้ศึกษาประกาศสภากายภาพบ่าบัด เรื่อง การสอบความรู้เพื่อขอขึ้นทะเบียน และรับใบอนุญาตเป็นผู้ประกอบวิชาชีพกายภาพบำบัดด้วยระบบ อิเล็กทรอนิกส์ ตามข้อบังคับสภากายภาพบำบัด ว่าด้วยหลักเกณฑ์การสอบความรู้เพื่อขอขึ้นทะเบียน และรับใบอนุญาตเป็นผู้ประกอบวิชาชีพกายภาพบำบัด พ.ศ. 2549 ข้อ 5 พ.ศ. 2565 และประกาศสภากายภาพบำบัด เรื่อง การสอบความรู้เพื่อขอขึ้นทะเบียน และรับใบอนุญาตเป็นผู้ประกอบวิชาชีพกายภาพบำบัดด้วยระบบ อิเล็กทรอนิกส์ตามข้อบังคับสภากายภาพบำบัด ว่าด้วยหลักเกณฑ์การสอบความรู้เพื่อขอขึ้นทะเบียน และรับใบอนุญาตเป็นผู้ประกอบวิชาชีพกายภาพบำบัดด้วยระบบ อิเล็กทรอนิกส์ตามข้อบังคับสภากายภาพบำบัด ว่าด้วยหลักเกณฑ์การสอบความรู้เพื่อขอขึ้นทะเบียน และรับใบอนุญาตเป็นผู้ประกอบวิชาชีพกายภาพบำบัด พ.ศ. 2549 ข้อ 5 (ฉบับที่ 2) พ.ศ. 2565 ทั้ง 2 ฉบับครบถ้วนเรียบร้อยแล้ว

> > (หากยืนยันส่งแบบคำขอแล้วจะไม่สามารถแก้ไขข้อมูลได้)

📂 ยอมรับและยื่นยันส่งแบบศาขอ

💣 ยอมรับและยืนยันส่งแบบคำขอ

เรียบร้อยแล้ว โปรครอแอคมินตรวจสอบไฟล์เอกสารที่อัพโหลด

เข้ามาในระบบภายใน 3 วัน เมื่อแอดมินตรวจสอบไฟล์เอกสารเรียบร้อยแล้ว จะขึ้นสถานะให้ "ครบ" และ "ไม่ครบ" \*\*\*หมายเหตุ : ผู้สมัครต้องทำตามขั้นตอนสมัครสอบไลน์ให้ครบถ้วน และต้องกด ยืนยันส่งแบบคำขอ <u>ภายในวันที่ 30</u> <u>สิงหาคม พ.ศ. 2566</u> เท่านั้น หากเลยกำหนดจะไม่มีรายชื่อในประกาศรายชื่อผู้มีสิทธิ์สอบฯ